## Webview

## **Appointment Check-in**

- 1. Log in to Webview at <a href="https://webview.mckesson.com/RockdaleGaWebView">https://webview.mckesson.com/RockdaleGaWebView</a>
- 2. Enter login and password information.

| PRACTICE<br>PARTNER <sup>®</sup> A better way to practice.™                                                     |
|----------------------------------------------------------------------------------------------------|
| Login<br>Username: JPublic01                                                                                    |
| Are you a new patient? Click here to register.<br>If you are a patient and have lost your password, Click Here. |

 $\overline{=}$ 

3. From the main screen, click on APPOINTMENTS

| Logout                                                                  | Practice<br>Partner® | A better way to practice. <sup>76</sup> |         | Patient Chart |
|-------------------------------------------------------------------------|----------------------|-----------------------------------------|---------|---------------|
| Messaging<br>Inbox<br>New Message<br>Sent                               | Public, John         | ID: 38394                               | Age: 48 | Sex: M        |
| Appointments<br>Appointments<br>Appointment Request                     |                      |                                         |         |               |
| Chart<br>Major Problems<br>Allergies<br>Vital Signs<br>Hospitalizations |                      |                                         |         |               |
| Prescriptions<br>Rx - Current                                           |                      |                                         |         |               |
| Notes<br>Letters<br>X-Ray<br>Pathology<br>Special Studies               |                      |                                         |         |               |

4. You will see a list of appointments. The upcoming appointment has a button CHECK-IN (green arrow). Click on that button to check in. You may check in 48 hours prior to your appointment.

| Logout                                           | Pra<br>Par   | CTICE<br>TNER <sup>®</sup> Abetter way | y to practice.™ |            |          |                    | Patient Chart |
|--------------------------------------------------|--------------|----------------------------------------|-----------------|------------|----------|--------------------|---------------|
| Messaging<br>Inbox                               | Public, John |                                        | ID: 3839        | 4          | Age: 48  | Sex: M             |               |
| New Message<br>Sent                              | Date         | Time                                   | Length          | Provider   | Practice |                    |               |
| Appointments                                     | 10/28/2008   | 5:00 PM                                | 15              | ALLEN HOWE |          | Check-In           |               |
| Appointments                                     | 10/02/2008   | 5:00 PM                                | 15              | ALLEN HOWE |          | Check-In Completed |               |
| Appointment Request                              | 10/01/2008   | 12:00 PM                               | 15              | ALLEN HOWE |          | Check-In           |               |
| Major Problems                                   | 08/26/2008   | 5:00 PM                                | 15              | ALLEN HOWE |          | Check-In Completed |               |
| Allergies                                        | 08/22/2008   | 8:30 AM                                | 15              | ALLEN HOWE |          | Check-In           |               |
| Vital Signs<br>Hospitalizations                  | 08/22/2008   | 8:15 AM                                | 15              | ALLEN HOWE |          | Check-In           |               |
| Prescriptions                                    | 08/22/2008   | 8:00 AM                                | 15              | ALLEN HOWE |          | Check-In           |               |
| Rx - Current<br>Notes                            | 08/15/2008   | 8:00 AM                                | 15              | ALLEN HOWE |          | Check-In           |               |
| Letters<br>X-Ray<br>Pathology<br>Special Studies |              |                                        |                 |            |          |                    |               |

5. The next screen shows demographic information. If correct, click on CONFIRM AND PROCEED. (green arrow) If some information is incorrect, click on CHANGE INFORMATION (red arrow)

| box<br>ew Message                 | Public, John             | ID: 38394 | Age: 48                            | Sex: M |
|-----------------------------------|--------------------------|-----------|------------------------------------|--------|
| ent<br>opointments                | Personal Information     |           |                                    |        |
| opointments<br>prointment Request | First Name: John         |           | Sex: Male 👻                        |        |
| nart                              | Middle Initial: Q        |           | Marital Status: Married -          |        |
| ajor Problems                     | Last Name: Public        |           | Date Of Birth: January 👻 1 👻 1960  |        |
| ergies<br>tal Signs               | Suffix:                  |           | Social Security #: 222 - 33 - 9999 |        |
| spitalizations                    | Address: 123 Main Street |           | Email Address: ahowe1@cox.net      |        |
| escriptions                       |                          |           | Occupation: Sycophant              |        |
| - Current                         |                          |           | Employer: Self                     |        |
| ites<br>Iters                     | City: Reston             |           | School:                            |        |
| Ray                               | State: Virginia 👻        |           | Home: (703 ) 123 - 4567            |        |
| thology                           | Zip: 20191 -             |           | Work: (703 ) 987 - 6543 Ext:       |        |
| ecial Studies                     | Country: USA             |           | Cell: ()                           |        |
|                                   | County: Fairfax          |           | Pager: ()                          |        |
|                                   |                          |           | Fax: ( ) -                         |        |

- 6. If you need to correct information, click on CHANGE INFORMATION, edit the appropriate fields and then click on CONFIRM AND PROCEED.
- 7. The next screen shows billing and insurance information. You cannot edit these fields, but if they are incorrect click on the box (red arrow) that the information has changed. Then click NEXT. If you check the changed information box the office will get an email indicating that you need to

change the information.

| Public, John                           | ID: 38394 | Age: 48                       | Sex: M |
|----------------------------------------|-----------|-------------------------------|--------|
| Guarantor Information                  |           |                               |        |
| Istiant Polationchin To Guarantor: N/8 |           |                               |        |
| First Name: John                       |           | Email Address: abowe1@cox net |        |
| Aiddle Initial: Q                      |           | Home: (703 ) 123 - 4567       |        |
| Last Name: Public                      |           | Work: (703 ) 987 - 6543 FS    | d:     |
| Suffix:                                |           | Cell:                         |        |
| Address: 123 Main Street               |           | Pager:                        |        |
|                                        |           | Fax:                          |        |
|                                        |           |                               |        |
| City: Reston                           |           |                               |        |
| State: Virginia                        |           |                               |        |
| Zip:20191 _                            |           |                               |        |
| Country: USA -                         |           |                               |        |
| Alternate Billing Information:         |           |                               |        |
| First Name:                            |           |                               |        |
| Aiddle Initial:                        |           |                               |        |
| Last Name:                             |           |                               |        |
| Address:                               |           |                               |        |
|                                        |           |                               |        |
|                                        |           |                               |        |
| City:                                  |           |                               |        |
| State:                                 |           |                               |        |
| Zip:                                   |           |                               |        |
| Country: USA +                         |           |                               |        |
| nsurance Plans                         |           |                               |        |
| Carrier Name: AARP1                    |           | Employer:                     |        |
| Plan:                                  |           | Address:                      |        |
| Insured Name: Public, John Q           |           |                               |        |
| Relation To Insured: SELF              |           |                               |        |
| Date Of Birth: 01/01/1960              |           | City:                         |        |
| Sex: M                                 |           | State:                        |        |
| Social Security #: 222-33-0000         |           | Zip:                          |        |
| Co-Pay: 0.00                           |           | Country:                      |        |
| Insurance ID: 0000 00 12345            |           | Phone Number:                 |        |
| Group Number: 123 45 6789              |           | ·                             | _      |
| Override ID:                           |           |                               |        |
|                                        |           |                               |        |

8. The next screen shows a few questions for your check in. Please answer the questions and then click NEXT. (Please be patient, these screens are a little slow.

| Logout                                                                                         | PRACTICE PARTNER*                                                                                                    | er way to practice.™                                                  |    |         | Check-In Questionnaire |
|------------------------------------------------------------------------------------------------|----------------------------------------------------------------------------------------------------|-----------------------------------------------------------------------|----|---------|------------------------|
| Messaging<br>Inbox                                                                             | Public, John                                                                                                    | ID: 38394                                                             |    | Age: 48 | Sex: M                 |
| New Message<br>Sent                                                                            | Skip Questionnaire                                                                                                    |                                                                       |    |         |                        |
| Appointments<br>Appointments                                                                   | Check-In                                                                                                    |                                                                       |    |         |                        |
| Appointment Request<br>Chart<br>Major Problems<br>Allergies<br>Vital Signs<br>Hospitalizations | <ol> <li>Has there been any change in your healt<br/>insurance since your last vist? Please in<br/>copy of your insurance card with you to the visit</li> </ol> | h ● Yes ● No ● Don't Know<br><sup>a</sup> If so, please enter changes | ~  |         |                        |
| Prescriptions<br>Rx - Current                                                                  | 2. What is your concern for this visit                                                                                                    | 2                                                                     | *  |         |                        |
| Notes<br>Letters<br>X-Ray<br>Pathology                                                         |                                                                                                    |                                                                       | w. |         |                        |
| Special Studies                                                                                | <ol> <li>Are there any changes to your medications sincles<br/>last time</li> </ol>                                                                             | e ⊙Yes ●No ⊙Don't Know<br>? Please list:                              |    |         |                        |
|                                                                                                |                                                                                                    |                                                                       | *  |         |                        |
|                                                                                                | Next Cancel                                                                                                    |                                                                       |    |         |                        |

9. When complete:

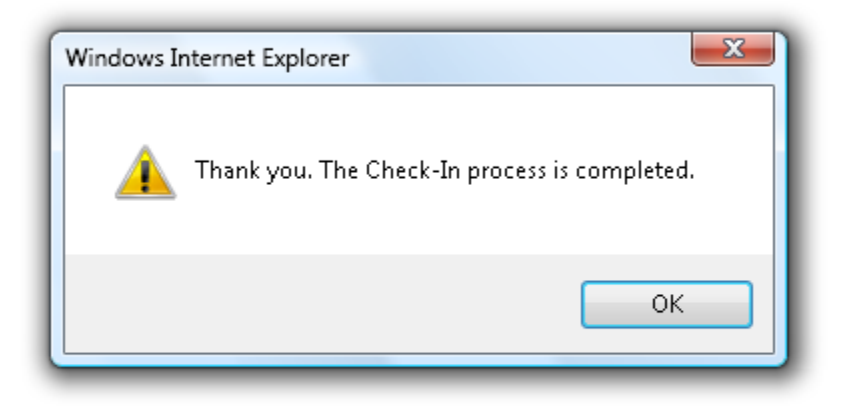